## SONY

Hjelpeveiledning

# Lisensaktivering

Denne Hjelpeveiledning er for dem som har søkt om en ekstra servicelisens for Sony digitalkamera. Den forklarer hvordan du skal aktivere lisensen til kameraet.

Aktivere en lisens

Administrere lisenser

H-615-102-21(1) Copyright 2023 Sony Corporation

Lisensaktivering

# Aktivere en lisens

Last lisensfilen som er lagret på et minnekort, inn i kameraet, og aktiver lisensen.

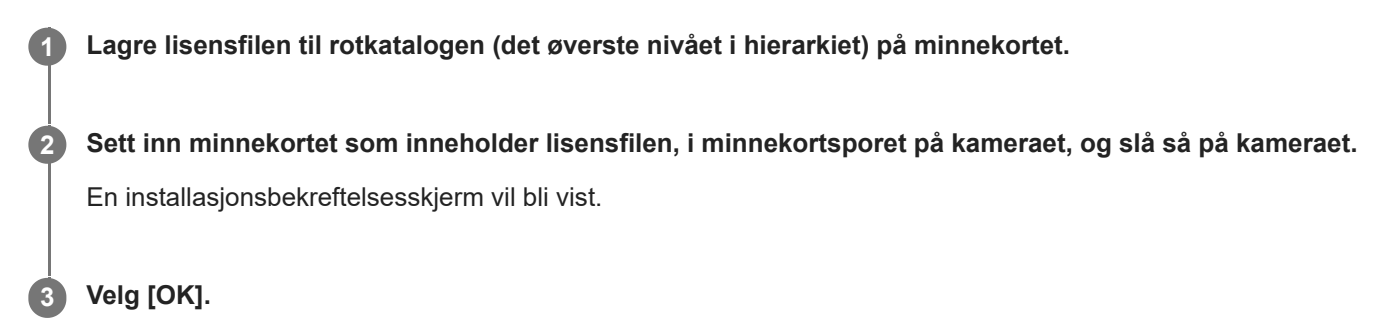

### Merknad

• En lisensfil utstedes for hvert enkelt kamera. Det er ikke mulig å installere lisensfilen for et kamera med et annet serienummer.

TP1001274061

H-615-102-21(1) Copyright 2023 Sony Corporation

Lisensaktivering

# Administrere lisenser

Du kan kontrollere informasjonen for lisensene som er aktivert på kameraet ditt, eller slette lisensene.

**MENU**  $\rightarrow \bigoplus$  (Oppsett)  $\rightarrow$  [Oppsettsvalg]  $\rightarrow$  [Administrer lisenser]  $\rightarrow$  ønsket element.

## Menyelementdetaljer

#### Lisensliste:

Viser en liste over aktiverte lisenser og antall dager de er gyldige. Du kan slette en lisens ved å velge den lisensen du ønsker å slette, og trykke på 🗂 (Slett) knappen.

#### Slett alle:

Sletter alle aktiverte lisenser.

### Merknad

- Hvis det ikke foreligger noen aktiverte lisenser, vises ikke dette menyelementet på kameraet.
- For evigvarende lisenser vises ikke antallet gyldige dager.
- Aktiverte lisenser vil ikke bli slettet, selv om du initialiserer kameraet.

H-615-102-21(1) Copyright 2023 Sony Corporation